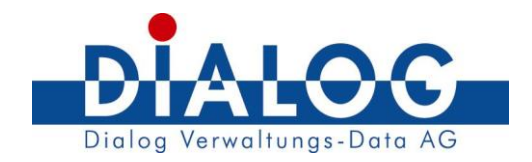

## Schulungsunterlagen Gebäude- und Wohnungsnummerierung GemoWin NG

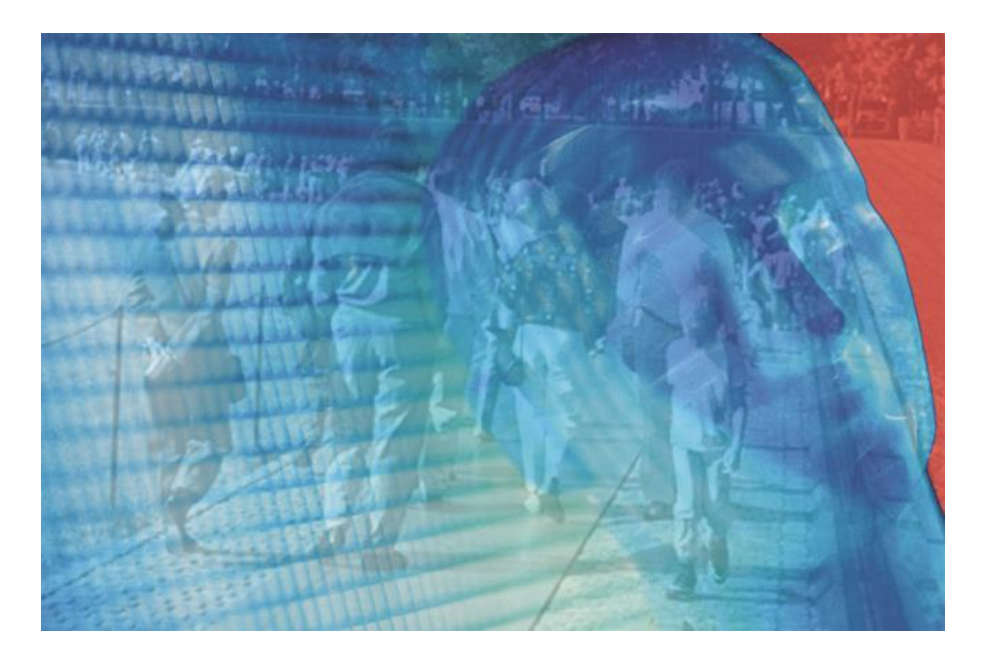

Version: Erstellt: Erweitert: 6.1 07.11.2006 01.09.2011

Copyright © by Dialog Verwaltungs-Data AG

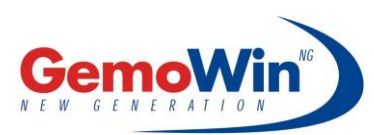

Dialog Verwaltungs-Data AG Seebadstrasse 32 6283 Baldegg Tel. 041 289 22 22, Fax 041 289 22 33, info@dialog.ch

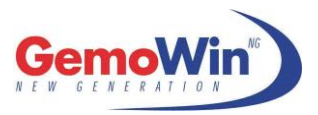

# Änderungskontrolle und Freigabe

| Version   | Datum       | Name      | Bemerkungen                                                      |
|-----------|-------------|-----------|------------------------------------------------------------------|
| 1.0       | 07.11.2006  | EWIS-Team | Erstellung Handbuch                                              |
| 2.0 - 6.0 | 2006 - 2011 | EWIS-Team | Erweiterungen<br>GemoWin-Release /<br>Erneuerung<br>Printscreens |
| 6.1       | 01.09.2011  | EWIS-Team | Anpassung<br>Handbuch für<br>Import GWR-<br>Spezifikation 2007   |

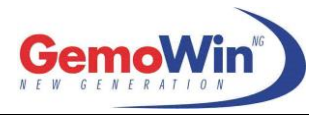

# Inhaltsverzeichnis

| 1                                                           |              | Gebäude- und Wohnungsregister GWR                                                                                                    | 4                                            |
|-------------------------------------------------------------|--------------|----------------------------------------------------------------------------------------------------|----------------------------------------------|
| 1.1<br>1.2<br>1.3<br>1.4<br>1.5<br><i>1</i>                 | .5.1<br>.5.2 | Ausgangslage<br>Anmeldung auf www.housing-stat.ch<br>Verwaltung des GWR<br>Download des GWR<br>Einlesen der Daten<br><i>Gebäuderegisterdaten</i><br><i>Wohnungsregisterdaten</i>                                                                                                    | 4<br>4<br>5<br>7<br>8<br>.10                 |
| 2                                                           |              | GWR bereinigen                                                                                                    | 12                                           |
| 2.1<br>2.2<br>2.3<br>2.4<br>2.5<br>2.6<br>2.7<br>2.8<br>2.9 |              | Ausgangslage<br>Strassenbezeichnungen<br>Strassenkey bilden<br>Eidg. Gebäude-ID (EGID) aktualisieren<br>Eidg. Wohnungs-ID (EWID) und Wohnungsnummer aktualisieren<br>History-Funktion von Wohnungen aktivieren<br>Mit GWR nicht verknüpfbare Strassen ins Excel exportieren<br>Falsche Adress-Verknüpfungen ins Excel exportieren<br>Diverse. | 12<br>13<br>14<br>14<br>15<br>15<br>16<br>17 |
| 3                                                           |              | Registerharmonisierung / Check Haushaltverknüpfungen                                                                                                    | 18                                           |
| 3.1<br>3.2<br>3.3<br>3.4<br>3.5                             |              | Alle aktiven Personen vergleichen<br>Personen ohne Gebäude- und/oder Wohnungsnummer anzeigen<br>Alle Personen ohne Wohnungsnummer anzeigen<br>Alle Personen mit ungleicher EGID und/oder EWID zum GWR anzeigen<br>Alle Haushaltvorstände einer Wohnung bei gleicher EGID/EWID anzeigen                                                        | 19<br>20<br>21<br>22<br>23                   |
| 4                                                           |              | Nachführen des Einwohnerregisters                                                                                                    | 24                                           |
| 4.1<br>4.2                                                  |              | Gebäude- und Wohnungsnummer<br>Zuteilung EGID/EWID pro Haushalt                                                                                                    | .24<br>.25                                   |
| 5                                                           |              | Physische/Administrative Wohnungsnummer                                                                                                    | 26                                           |
| 5.1                                                         |              | Allgemeine Informationen                                                                                                    | .26                                          |

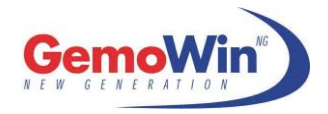

# **1 Gebäude- und Wohnungsregister GWR**

## 1.1 Ausgangslage

Anlässlich der Volkszählung 2000 hat das Bundesamt für Statistik die Gebäude- und Wohnungsdaten mit den Personen verknüpft. Diese Informationen wurden mit der Harmonisierungsdatei an die Gemeinden zurückgegeben. Mit GemoWin NG hatten Sie die Möglichkeit, diese Harmonisierungsdatei einzulesen und die verknüpften Gebäude- und Wohnungsnummern abzuspeichern.

Im gleichen Zug wurde das Gebäude- und Wohnungsregister GWR erstellt, welches den entsprechenden Gemeinden zum Download zur Verfügung steht und die Grundlage bietet für das Zuweisen und Abspeichern der korrekten Gebäude- und Wohnungsnummer eines jeden Einwohners.

## 1.2 Anmeldung auf www.housing-stat.ch

Besorgen Sie sich das Gebäude- bzw. Wohnungsregister Ihrer Gemeinde. Besuchen Sie auf dem Internet folgenden Link:

#### www.housing-stat.ch

Wählen Sie nun "Eidg. Gebäude- und Wohnungsregister" und anschliessend "Anmeldeformular GWR".

Hier können Sie das Anmeldeformular herunterladen. Mit der Anmeldung bekommen Sie die Zugangsdaten, womit Sie die Register downloaden können.

## 1.3 Verwaltung des GWR

Das eidgenössische Gebäude- und Wohnungsregister beinhaltet Angaben zu Gebäuden und Wohnungen, welche selten oder praktisch nie ändern (z.B. Baujahr, Anzahl Stockwerke, Heizungsart usw. für Gebäude oder Anzahl Zimmer für Wohnungen). Dadurch beschränkt sich der Nachführungsaufwand im Wesentlichen auf Mutationen im Zusammenhang mit Neubauten, Abbrüchen sowie auf bewilligungspflichtige Umbauten und Renovationen.

Nachgeführt wird das eidgenössische Gebäude- und Wohnungsregister in erster Linie auf der Basis bestehender Baubewilligungs- und Bauabnahmeverfahren. Weil die Daten im Rahmen der bestehenden Abläufe und Meldepflichten erhoben werden, kann der administrative Aufwand in den Gemeinden und Kantonen gering gehalten werden.

Die Erfassung der Daten für das eidgenössische Gebäude- und Wohnungsregister geschieht entweder automatisiert aus kantonalen oder kommunalen Gebäude- und Wohnungsregistern, im Online-Verfahren durch kommunale oder kantonale Verwaltungsstellen oder periodisch über die Erhebung der jährlichen Bau- und Wohnbaustatistik.

Die Gemeinde bzw. z.B. die Bauverwaltung ist dafür verantwortlich, dass das Register richtig geführt wird, sowie dass alle Einwohner mit einer Gebäude- und Wohnungsnummer versehen werden.

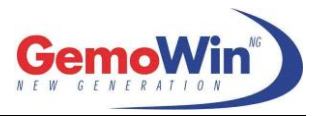

## 1.4 Download des GWR

Wenn Sie die Zugangsdaten (Login, Passwort) bereits erhalten haben, wählen Sie folgende Option:

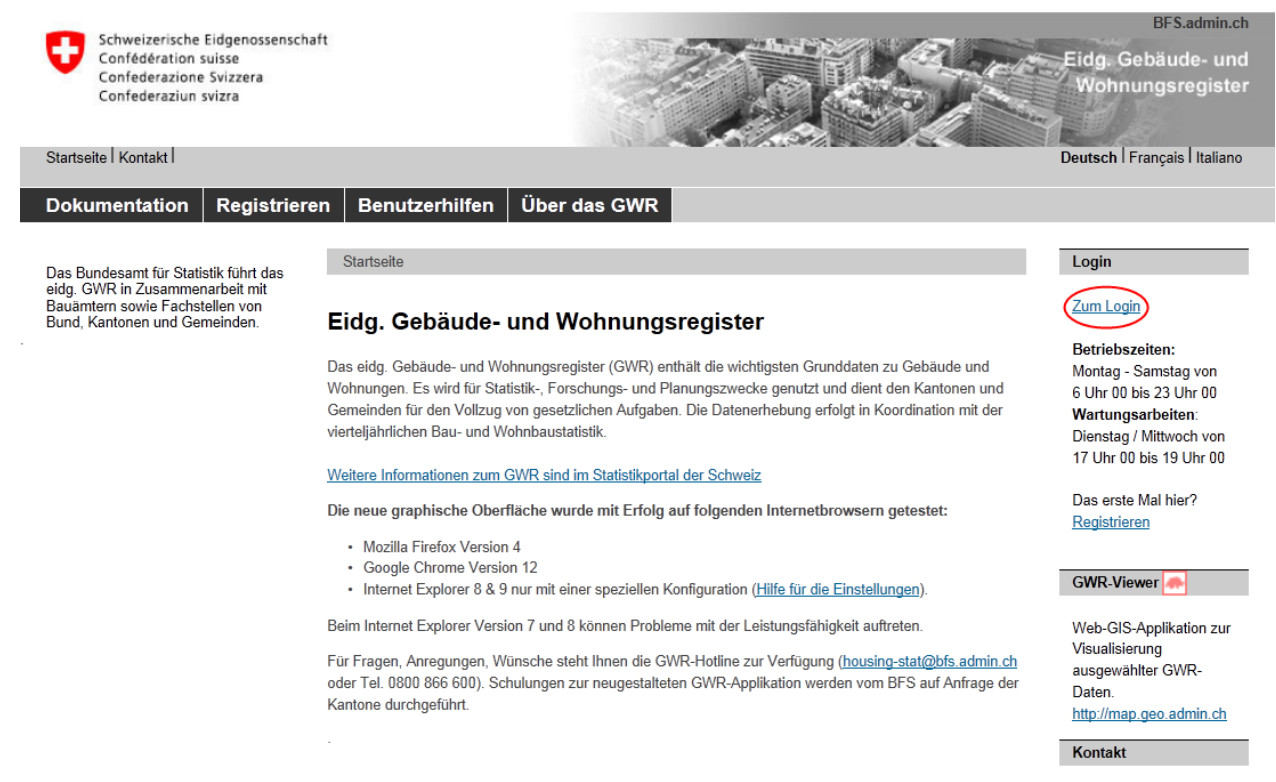

Bundesamt für Statistik Gebäude und Wohnungen Espace de l'Europe 10 2010 Neuchâtel

Hotline: 0800 866 600 e-mail: <u>housing-</u> stat@bfs.admin.ch

#### Hier die Zugangsdaten eingeben:

|                      |            | BFS.admin.<br>Eidg. Gebäude- und<br>Wohnungsregister                                                      |
|----------------------|------------|----------------------------------------------------------------------------------------------------|
| Username<br>Passwort | Verbindung | Das erste Mal hier?<br>Registrieren<br>Passwort vergessen?<br>Benutzer blockiert?<br>Kontaktieren Sie uns |

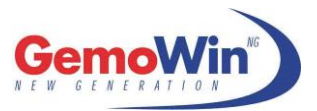

An dieser Stelle können die Gebäude- und Wohnungsregisterdaten wie folgt heruntergeladen werden.

| Benutzer: 2673biscl                                                                                             | nofe   Erhebunsstelle:   Gem                                | neinde: 2573 Dulliken   Dat                                                                                                    | tenquelle: Keine Datend                                      | uelle Passwortänderung                      | Logout                      |                                      |                     | DE IFR IT            |
|----------------------------------------------------------------------------------------------------|-------------------------------------------------------------|----------------------------------------------------------------------------------------------------|--------------------------------------------------------------|---------------------------------------------|-----------------------------|--------------------------------------|---------------------|----------------------|
| Bauprojekt                                                                                                    | Gebäude Strassen                                            | Auswertungen                                                                                                    | Datenexport                                                  | PLZ & Gemeinden                             |                             |                                      | Erhebungsverwaltung | Administration       |
| Datenexport                                                                                                    | Export von GWR-Daten ist a<br>a als Winzip-Datei finden Sie | auf der Benutzerhilfenseite<br>auf folgende Internetseite                                                                               | e der Applikation BAU/C                                      | Werfügbar.<br>ch/b/portal/de/index/infothei | /inv_reg/01/06/04.html      |                                      |                     |                      |
| Datenexport                                                                                                    |                                                             |                                                                                                    |                                                              |                                             |                             |                                      |                     |                      |
| Bauprojekte, vi<br>Nach Erhebungsste                                                                            | erteljährliche Erhebung<br>Ile                              |                                                                                                    | @ Baup                                                       | rojekte, jährliche Srhebung                 |                             |                                      |                     |                      |
| Von                                                                                                    | 1                                                           | ][                                                                                                    | <b>_</b>                                                     | bis:                                        |                             |                                      |                     |                      |
| Nach Gemeinde<br>Von<br>Nach PLZ<br>Von                                                                         | [                                                           |                                                                                                    | -                                                            | bis:                                        | 1                           |                                      |                     |                      |
| Gebäude/Wohr                                                                                                    | nungen<br>Gebäude<br>Optionen                               | Gebäude/Wohnungen                                                                                                    | U Wohnungen                                                  | Bestehend                                   | Export Typ E (inkl. Wohnung | en)<br>rojektierte und abgebrochene) | _                   |                      |
|                                                                                                    | -                                                           | Baujahre                                                                                                    |                                                              |                                             |                             |                                      |                     |                      |
| C Adressen                                                                                                    | Optionen                                                    | <ul> <li>EGID + Adressen</li> <li>EGID + Adressen</li> <li>EGID + Adressen</li> <li>EGID + Adressen</li> <li>EGID + Adressen</li> </ul> | + Koordinaten<br>+ Koordinaten + Parze<br>+ Wohnungsmerkmale | llennummer                                  |                             |                                      |                     |                      |
| C Strassenverzei                                                                                                | chnis                                                       |                                                                                                    |                                                              |                                             |                             |                                      |                     |                      |
| Format:                                                                                                    | Spezifikation 2007                                          | Spezifikation 2005                                                                                                    |                                                              |                                             |                             |                                      |                     | Ausführen            |
| Verfügbare da                                                                                                   | ten                                                         |                                                                                                    |                                                              |                                             |                             |                                      |                     |                      |
| Name der Datei<br>31205 exportant 20                                                                            | 0110629083428 zip                                           |                                                                                                    |                                                              |                                             | Grösse<br>103 KB            | Datum<br>29.06.2011.08.35.28         |                     |                      |
| the second second second second second second second second second second second second second second second se |                                                             |                                                                                                    |                                                              |                                             | 100 100                     | 20.00.2011 00.00.20                  |                     | Aktualisieren        |
| BIS GWR-Webapoli                                                                                                | cation Version 10.0.0 by OF                                 | S                                                                                                    |                                                              |                                             |                             |                                      |                     | Coovright by BFS 201 |

Den Download wie im Print Screen vorbereiten und danach auf <Ausführen> klicken. Im unteren Bereich "Verfügbare Daten" wird dann eine zip-Datei ersichtlich. *Dieser Vorgang kann einige Minuten dauern!* 

Bitte speichern Sie die Datei auf Ihrem Computer oder Server und merken Sie sich den Speicherort.

Das Register sollte periodisch heruntergeladen und eingelesen werden. Weist dieses Mängel oder Fehler auf, so korrigieren Sie dieses bitte direkt im Register online und nicht in der Einwohnerkontrolle. Änderungen am Register in der Einwohnerkontrolle werden beim nächsten Einlesen wieder überschrieben.

Die Daten können ab dem Release 5.29 mit der **Spezifikation 2007** eingelesen werden.

Neu werden dabei auch Gebäude mit mehreren Eingängen (Nebeneingänge) unterstützt. Besitzt ihre Gemeinde Gebäude mit mehreren Eingängen, so muss <u>zwingend</u> die Version 2007 eingelesen werden. Die älteren Spezifikationen unterstützen das Einlesen von Nebeneingängen nicht.

Generell empfiehlt es sich, nur noch die Spezifikation 2007 zu verwenden. Falls dies nicht gewünscht wird, beziehen Sie sich auf die Version 5.0 dieser Anleitung. Der weitere Verlauf dieser Anleitung, beschreibt nur noch das Vorgehen nach Spezifikation 2007.

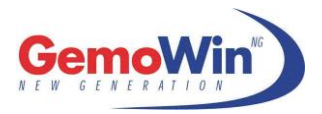

Einzelne Kantone schreiben ihren Gemeinden vor, die Daten noch mit der **Spezifikation 2005** zu importieren. Dies wird unsererseits ebenfalls unterstützt, benötigt aber eine Parametrierung durch die Firma Dialog. Wenden Sie sich diesbezüglich bitte bei unserem Support.

Weiter kann beim Bereich "Optionen" ausgewählt werden, ob nur die bestehenden oder alle (inkl. Projektierte und abgebrochene) Gebäude heruntergeladen werden.

Zur Vollständigkeit werden so auch abgebrochene/nicht mehr verwendete Gebäude im Register verwaltet. GemoWin NG unterscheidet automatisch ob ein Gebäude über einen aktiven oder inaktiven Status verfügt.

### 1.5 Einlesen der Daten

Wenn Sie die Datei vom Internet heruntergeladen haben, kann diese in der Adressverwaltung GemoWin NG eingelesen werden.

#### Hinweis:

Die zip-Datei vor dem Import zuerst entzippen und anschließend die txt-Files einlesen.

Die Dateien enden immer mit GEB-E, WHG-E, STR und EIN-E.

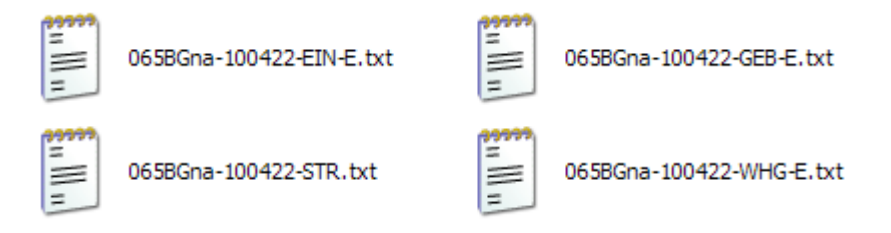

Der Speicherort kann frei gewählt werden. Am einfachsten erstellen sie einen neuen Ordner (z.B. Registerharmonisierung) und speichern die Dateien dorthin ab.

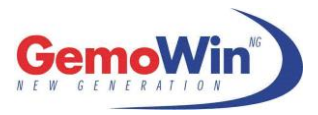

# 1.5.1 Gebäuderegisterdaten

In der Adressverwaltung NG im Menu "Extras" befindet sich der Menüeintrag "BFS Gebäuderegister".

| 🚳 Adressverwal                | ltung 5.31                                          |  |  |  |  |
|-------------------------------|-----------------------------------------------------|--|--|--|--|
| <u>D</u> atei <u>A</u> nsicht | Extras Verwaltung Auswertung Verarbeitung Fenster ? |  |  |  |  |
| 🗅 🚅 🖨 🛄                       | 🛗 <u>C</u> ode Tabellen                             |  |  |  |  |
|                               | R Postleitzahlen                                    |  |  |  |  |
|                               | 🛱 Pol <u>i</u> tische Postleitzahlen                |  |  |  |  |
|                               | * <u>S</u> trassenverzeichnis                       |  |  |  |  |
|                               | BFS Gebäuderegister                                 |  |  |  |  |
|                               | 표 BFS Wohnungsregister 나                            |  |  |  |  |
|                               | 🇞 Adressen bereinigen                               |  |  |  |  |
|                               | 🔯 GWR bereinigen                                    |  |  |  |  |
|                               | Dptionen                                            |  |  |  |  |
|                               | Datenbank Abfragen abgleichen                       |  |  |  |  |
|                               | GemoWin <u>M</u> eldungen                           |  |  |  |  |
|                               |                                                     |  |  |  |  |

#### Es erscheint folgendes Fenster:

| 🕄 Gebäuderegister                  |   |                                    |         | <b></b>           |              |
|------------------------------------|---|------------------------------------|---------|-------------------|--------------|
| Bezeichnung:                       |   |                                    |         | Neu               |              |
| Eidg. Gebäude-ID:                  |   | GebäudeNr.:                        |         | Agndern           |              |
| Eidg. Eingangs-ID:                 |   | EingangsNr.:                       |         | Löschen           |              |
| Kurzbezeichnung:                   |   |                                    |         | S <u>u</u> chen   |              |
| Eidg. Strassen-ID:                 |   | StrassenKey:                       | <u></u> | Neue Suche        |              |
| Adresscode:                        |   | BFS-GemeindeNr:                    |         | Import            |              |
| PLZ/-Zusatz:                       |   | Kanton:                            |         | <u>W</u> ohnungen | $\mathbf{k}$ |
| Status:                            |   | Kategorie:                         |         | Speichern         |              |
| Anz. Geschosse:<br>Anz. Wohnräume: |   | Anz. wonnungen:<br>Eingangsstatus: |         | Abbrechen         |              |
|                                    | , |                                    | ,       | Schliessen        |              |

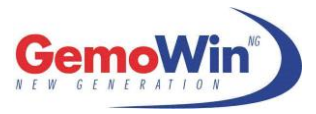

Durch die Anwahl des Buttons <Import> erscheint untenstehende Maske:

| 🗗 Import Gebäuderegister 🛛 💽                                                   |                                          |         |   |  |
|--------------------------------------------------------------------------------|------------------------------------------|---------|---|--|
| GWR-Spezifikation                                                              |                                          |         |   |  |
| Dateien                                                                        |                                          |         |   |  |
| Gebäude: C:\Temp\065BG                                                         | Gna-100422-GE                            | B-E.txt | ٩ |  |
| Eingänge: C:\Temp\065BG                                                        | e: C:\Temp\065BGna-100422-EIN-E.txt      |         |   |  |
| Strassen: C:\Temp\065BG                                                        | Strassen: C:\Temp\065BGna-100422-STR.txt |         |   |  |
| <ul> <li>Änderungen GWR-Daten ausdrucken</li> <li>GWR-Daten updaten</li> </ul> |                                          |         |   |  |
| GWR-Daten komplett ersetzen                                                    |                                          |         |   |  |
| <u>S</u> tarten Schliessen                                                     |                                          |         |   |  |

Damit die Spezifikation 2007 eingelesen werden kann, sind zwingend alle 3 txt-Dateien (GEB-E, EIN-E und STR) über das Lupenfeld anzugeben.

#### Hinweis:

Beim erstmaligen Importieren der Spezifikation 2007 empfiehlt es sich den Punkt <GWR-Daten komplett ersetzen> auszuwählen.

Weiter besteht die Möglichkeit die Änderungen des Gebäuderegisters auszudrucken ("Änderung GWR-Daten ausdrucken") oder das Register upzudaten ("GWR-Daten updaten").

Wählen Sie die gewünschte Option aus und drücken Sie den Button <Starten>.

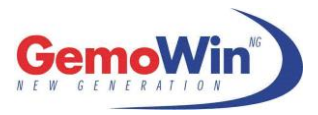

# 1.5.2 Wohnungsregisterdaten

In der Adressverwaltung NG im Menu "Extras" befindet sich der Menüeintrag "BFS Wohnungsregister".

| 🛞 Adressverwal                | tung 5.31 🛶                                         |  |  |  |  |
|-------------------------------|-----------------------------------------------------|--|--|--|--|
| <u>D</u> atei <u>A</u> nsicht | Extras Verwaltung Auswertung Verarbeitung Fenster ? |  |  |  |  |
| D 🖻 🖨 🗑                       | <u>C</u> ode Tabellen                               |  |  |  |  |
|                               | R Postleitzahlen                                    |  |  |  |  |
|                               | 🛱 Pol <u>i</u> tische Postleitzahlen                |  |  |  |  |
|                               | 👎 <u>S</u> trassenverzeichnis                       |  |  |  |  |
|                               | BFS Gebäuderegister                                 |  |  |  |  |
|                               | BFS Wohnungsregister                                |  |  |  |  |
|                               | Adressen bereinigen                                 |  |  |  |  |
|                               | 🚱 GWR bereinigen                                    |  |  |  |  |
|                               | <sup>™</sup> Optionen                               |  |  |  |  |
|                               | Datenbank Abfragen abgleichen                       |  |  |  |  |
|                               | SemoWin <u>M</u> eldungen                           |  |  |  |  |
|                               |                                                     |  |  |  |  |
|                               |                                                     |  |  |  |  |

#### Es erscheint folgendes Fenster:

| B Wohnungsregister |                     | <b>—</b>   |
|--------------------|---------------------|------------|
|                    |                     | Neu        |
|                    |                     | Agndern    |
|                    |                     | Löschen    |
| Bezeichnung:       |                     | Suchen     |
| Eidg. Wohnungs-ID: | Adm. Wohnungs-Nr.:  | Neue Suche |
| Eidg. Gebäude-ID:  | Phys. Wohnungs-Nr.: | Neue Suche |
| BFS GemeindeNr.:   | Eidg. Eingangs-ID:  | Import     |
| Status:            | Stockwerk:          | Speichern  |
| Anzahl Zimmer:     | Fläche:             | Abbrechen  |
|                    |                     | Schliessen |

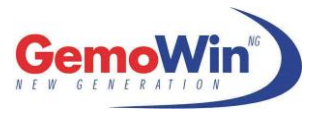

Durch die Anwahl des Buttons <Import> erscheint untenstehende Maske:

| 🗈 Import Wohnungsregister 📃                                                                                   |                     |                     |  |  |
|----------------------------------------------------------------------------------------------------|---------------------|---------------------|--|--|
| GWR-Spezifikation                                                                                             |                     |                     |  |  |
| Wohnungen:       C:\Temp\065BGna-100422-WHG-E.txt       Q         Eingänge:       Q         Strassen:       Q |                     |                     |  |  |
| <ul> <li>Änderungen GWR-Daten</li> <li>GWR-Daten updaten</li> <li>GWR-Daten komplett erse</li> </ul>          | ausdrucken<br>etzen |                     |  |  |
|                                                                                                    | <u>S</u> tarten     | S <u>c</u> hliessen |  |  |

#### Hinweis:

Beim erstmaligen Importieren der Spezifikation 2007 empfiehlt es sich, den Punkt <GWR-Daten komplett ersetzen> auszuwählen.

Weiter besteht die Möglichkeit, die Änderungen des Gebäuderegisters auszudrucken ("Änderung GWR-Daten ausdrucken") oder das Register upzudaten ("GWR-Daten updaten").

Wählen Sie die gewünschte Option aus und drücken Sie den Button <Starten>.

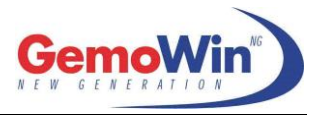

# 2 GWR bereinigen

## 2.1 Ausgangslage

Nach dem Einlesen der GWR-Dateien besteht die Möglichkeit, mehrere Anpassungen und Korrekturen vorzunehmen.

Die Veränderungen werden jeweils im Bereich der Adressen, des Strassenverzeichnisses und des GWR (in der Adressverwaltung und nicht online!) vorgenommen.

#### Diese Bereinigungen basieren nur auf den Registern, welche im GemoWin hinterlegt sind. Beim nächsten Download werden diese Anpassungen wieder überschrieben. Daher muss das GWR unbedingt online korrigiert und nachgeführt werden.

Dieser Menüpunkt dient dazu, die Register möglichst genau miteinander abzugleichen und eine richtige Verknüpfung zwischen dem GWR-Register und dem Strassenverzeichnis zu erstellen. Womit dem Kunden schlussendlich das Nachführen der Gebäude- und Wohnungsnummern erleichtert wird.

In der Adressverwaltung NG im Menu "Extras" befindet sich der Menüeintrag "GWR bereinigen".

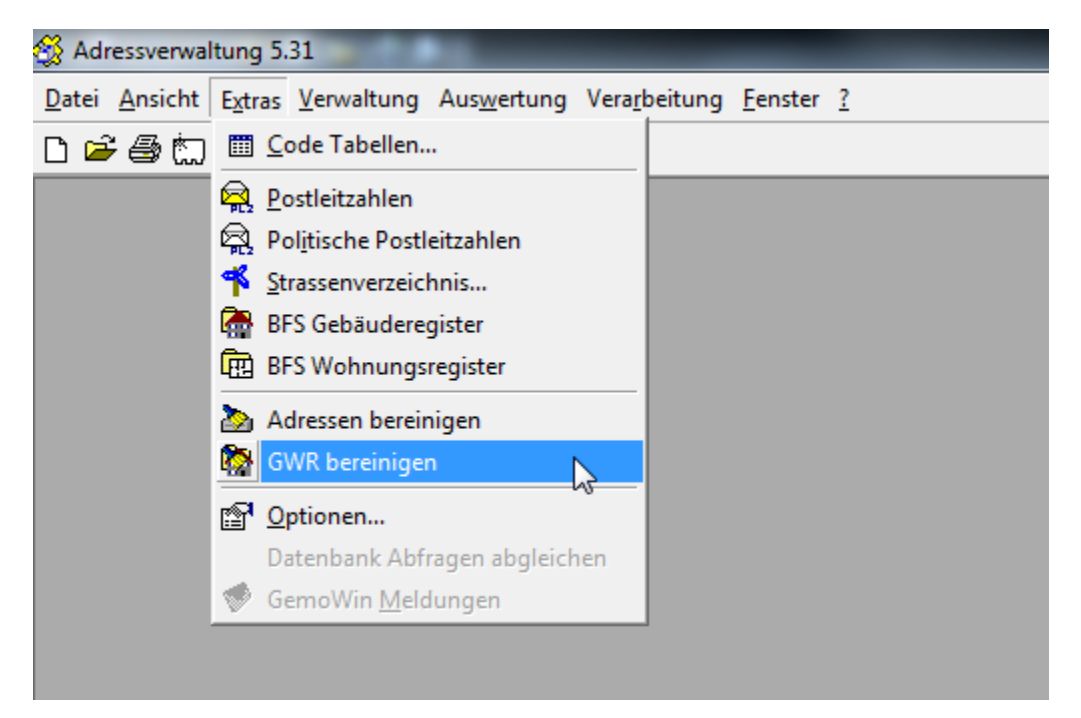

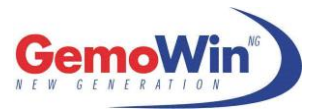

Es erscheint folgendes Fenster:

| 🚱 GWR Bereinigung 💽                                           |  |  |  |
|---------------------------------------------------------------|--|--|--|
| Bereinigungen Zuteilungen Einstellungen/Export                |  |  |  |
| Strassenbezeichnungen                                         |  |  |  |
| Betrifft alle Daten vom Strassenverzeichnis, Adressen und GWR |  |  |  |
| <ul> <li>unverändert</li> </ul>                               |  |  |  |
| C alle Strassen auf «*strasse» umbenennen                     |  |  |  |
| C alle Strassen auf «*str.» umbenennen                        |  |  |  |
| Haus Nr. Zusatz Bezeichnung                                   |  |  |  |
| • unverändert                                                 |  |  |  |
| C Haus Nr. Zusatz Kleinschreibung                             |  |  |  |
| C Haus Nr. Zusatz Grossschreibung                             |  |  |  |
|                                                               |  |  |  |
| Strassenkey bilden                                            |  |  |  |
| Adressen mit Strassenverzeichnis verknüpfen                   |  |  |  |
| GWR mit Strassenverzeichnis verknüpfen                        |  |  |  |
|                                                               |  |  |  |
| Keiter >> Ausführen Schliessen                                |  |  |  |

## 2.2 Strassenbezeichnungen

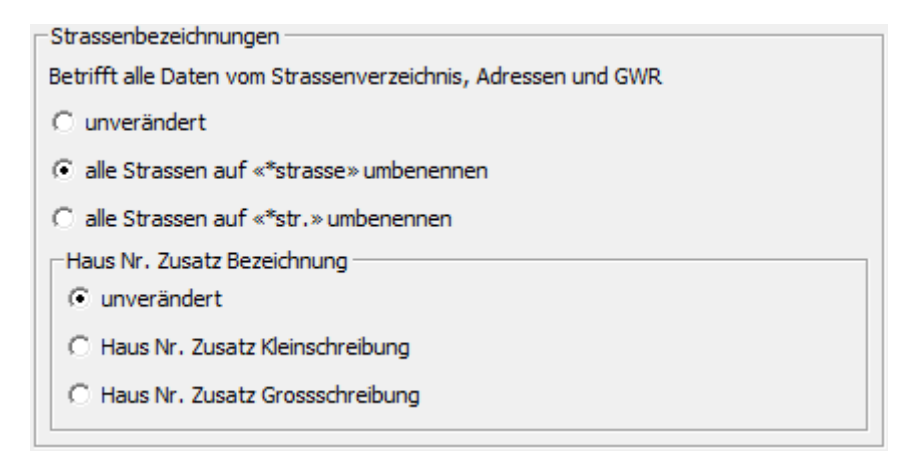

Im ersten Teil werden die Strassenbezeichnungen auf den bestehenden Adressen, dem Strassenverzeichnis und dem GWR-Register wie gewünscht aktualisiert.

#### Hinweis:

Die Strassenbezeichnungen werden vom GWR-Download mit \*str. geliefert. Verwendet die Gemeinde ausgeschriebene Strassenbezeichnungen \*strasse, muss die Strassenbezeichnung entsprechend umbenennt werden.

Im zweiten Teil werden die Hausnummerzusätze auf den bestehenden Adressen, dem Strassenverzeichnis und dem GWR-Register wie gewünscht aktualisiert.

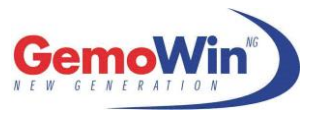

## 2.3 Strassenkey bilden

-Strassenkey bilden

- Adressen mit Strassenverzeichnis verknüpfen
- GWR mit Strassenverzeichnis verknüpfen

Beim Punkt "Adressen mit Strassenverzeichnis verknüpfen" werden die Adressen (Personen) mit dem Strassenverzeichnis verknüpft.

Beim zweiten Punkt "GWR mit Strassenverzeichnis verknüpfen" werden die Strassenkeys im GWR-Register gebildet, damit die Registerdaten mit dem Gemeindestrassenregister verbunden sind.

## 2.4 Eidg. Gebäude-ID (EGID) aktualisieren

| eidg. Gebäude-ID (EGID)                             |  |  |
|-----------------------------------------------------|--|--|
| 🔽 eindeutige Gebäude-IDs auf Personen aktualisieren |  |  |
|                                                     |  |  |
| I alle EGID's ersetzen                              |  |  |
| 🔿 alle EGID's ausser 999999999 ersetzen             |  |  |
| C nur leere und/oder '0' EGID's ersetzen            |  |  |
| Veränderungen anzeigen                              |  |  |

Da die Gebäude-ID jeweils eindeutig ist, wird diese automatisch (mit den Daten aus dem GWR-Register) auf den Personen (Register) aktualisiert. Wichtig ist, dass die Schreibweise in beiden Registern identisch ist.

Im Weiteren kann eingeschränkt werden, welche EGIDs aktualisiert werden sollen.

- Alle EGIDs ersetzen
- Alle EGIDs ausser 999999999 (Sammelhaushalt) ersetzen
- Nur leere und/oder '0' ersetzen

Zusätzlich kann mit der Funktion "Veränderungen anzeigen" eine temporäre Excel-Liste mit allen Personen angezeigt werden, bei welchen die EGID seit dem letzten Import gewechselt hat.

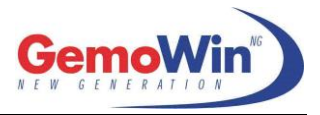

# 2.5 Eidg. Wohnungs-ID (EWID) und Wohnungsnummer aktualisieren

eidg. Wohnungs-ID (EWID) -

▼ eindeutige Wohnungs-IDs auf Personen aktualisieren

Bei allen Wohnungen welche eindeutig einem Gebäude zuweisbar sind, kann die Zuteilung der EWID (Daten aus dem GWR-Register) auf den Personen (Register) automatisch durchgeführt werden.

| Wohnungsnummer                                       |
|------------------------------------------------------|
|                                                      |
| eindeutige Wohnungsnummer auf Personen aktualisieren |
|                                                      |

Wird eine physische oder administrative Wohnungsnummer geführt, wird diese in eindeutigen Fällen ebenfalls automatisch auf die Person aktualisiert (Siehe dazu die Details in Kapitel 5).

## 2.6 History-Funktion von Wohnungen aktivieren

| Diverse                                     | - |
|---------------------------------------------|---|
| ✓ History-Funktion von Wohnungen aktivieren |   |

Beim Aktivieren dieser Funktion, wird in der Einwohnerkontrolle beim Suchen einer Wohnung in der Auswahl-Liste die Spalte "Status" eingeblendet.

| <b>1</b> | Auswahl Lis | te          |             |             |               |              |            |           |                   |              |                    |
|----------|-------------|-------------|-------------|-------------|---------------|--------------|------------|-----------|-------------------|--------------|--------------------|
|          | Status      | Gebaeude_ID | Wohnungs_ID | Bezeichnung | EingangsNrWhg | StrKurzbez   | EingangsNr | Stockwerk | Zimmer            | Flaeche      | WohnungsN          |
|          | 🖌 Besetzt   | 1285874     | 2           | mitte       | 201           | Wydackerstr. | 15         | 3100      | 2                 | 35           | 201                |
|          | Besetzt     | 1285874     | 1           | links       | 201           | Wydackerstr. | 15         | 3100      | 3                 | 70           | 201                |
|          | Besetzt     | 1285874     | 3           | rechts      | 201           | Wydackerstr. | 15         | 3100      | 3                 | 70           | 201                |
|          | Besetzt     | 1285874     | 5           | mitte       | 201           | Wydackerstr. | 15         | 3101      | 2                 | 35           | 201                |
|          | Besetzt     | 1285874     | 4           | links       | 201           | Wydackerstr. | 15         | 3101      | 3                 | 70           | 201                |
|          | Frei        | 1285874     | 6           | rechts      | 201           | Wydackerstr. | 15         | 3101      | 3                 | 70           | 201                |
|          | Besetzt     | 1285874     | 8           | mitte       | 201           | Wydackerstr. | 15         | 3102      | 2                 | 35           | 201                |
|          | Besetzt     | 1285874     | 7           | links       | 201           | Wydackerstr. | 15         | 3102      | 3                 | 70           | 201                |
|          | Besetzt     | 1285874     | 9           | rechts      | 201           | Wydackerstr. | 15         | 3102      | 3                 | 70           | 201                |
|          |             |             |             |             |               |              |            |           |                   |              |                    |
|          |             |             |             |             |               |              |            |           |                   |              |                    |
| •        |             |             |             |             |               |              |            |           |                   |              | ► ►                |
| 9 E      | inträge     |             |             |             |               |              | His        | story     | <u>U</u> ebernehr | ien <u>s</u> | <u>}</u> chliessen |

Durch die Anwahl des Buttons

erscheint folgende Maske:

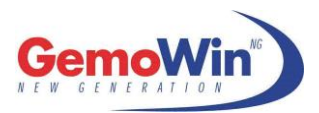

#### Schulungsunterlagen

|    | Wohnungs-Hist | ory           |               |           |           |            |            |        |            |
|----|---------------|---------------|---------------|-----------|-----------|------------|------------|--------|------------|
|    | Einwohner_CI  | ) Gebaeude_ID | Wohnungs_ID . | Adressart | GueltigAb | GueltigBis | WegzugDat  | Name   | Vorname    |
|    | ▶ E           | 2706037       | 1             | MAIN      |           |            |            | Acklin | Thomas     |
|    | E             | 2706037       | 1             | MAIN      |           |            |            | Acklin | Eva        |
|    | E             | 2706037       | 1             | MAIN      |           |            |            | Acklin | David      |
|    | E             | 2706037       | 1             | MAIN      |           |            |            | Acklin | Pascal     |
|    | A             | 2706037       | 1             | MAIN      |           | 30.12.1997 | 31.12.1997 | Schär  | Karin      |
|    |               |               |               |           |           |            |            |        |            |
|    |               |               |               |           |           |            |            |        |            |
|    |               |               |               |           |           |            |            |        | <b>F</b>   |
| 51 | Einträge      |               |               |           |           |            |            |        | Schliessen |

Hier ist ersichtlich, welche Personen (Bewohner) in den entsprechenden Wohnungen wohnhaft sind/waren.

## 2.7 Mit GWR nicht verknüpfbare Strassen ins Excel exportieren

Mit GWR nicht verknüpfbare Strassen ins Excel exportieren

Sämtliche Adressen aus dem GWR, welche nicht mit denjenigen der Einwohnerkontrolle verknüpft werden können, werden im Excel ausgewiesen. Gründe dafür sind unterschiedliche Schreibweisen der Strassenbezeichnung (Bsp. Bern-Zürich-Strasse und Bern-Zürichstrasse) oder die gelieferte Adresse ist in der Einwohnerkontrolle nicht vorhanden.

| <b>N</b> | Aicrosoft Excel - EW                      | KTmp55                             |                                 |                         |                  |                                                                                                    |
|----------|-------------------------------------------|------------------------------------|---------------------------------|-------------------------|------------------|----------------------------------------------------------------------------------------------------|
| :        | <u>D</u> atei <u>B</u> earbeiten <u>A</u> | <u>A</u> nsicht <u>E</u> infügen F | orma <u>t</u> E <u>x</u> tras D | ate <u>n F</u> enster   | 2                |                                                                                                    |
| : 🗅      | 📂 🔒 👌 🖂                                   | i 🚺 💁 🖓 📖 i                        | 🌡 🗈 🛍 • 🛷                       | <b>19 -</b> (21 -       | 🕃 🧕 Σ 🗸          | $ \begin{array}{c} A \downarrow & Z \downarrow \\ Z \downarrow & A \downarrow \\ \end{array} \right  \begin{array}{c} U \downarrow \\ U \downarrow \\ \end{array} $ |
| 1        | 1 1 1 2 🔁 🔁 1                             | 🏹 🏷   🏂 🖣 (                        | 🖻 🛛 🖤 🖉 Bearbeitung             | ) zurück <u>s</u> enden | . Bearbeitung be | eenden 🖕                                                                                                    |
| Aria     | al 🔹 1                                    | 0 <b>- F</b> <i>K</i> <u>U</u>     |                                 | 🗐 % 000 🗲               | E 抗 🖓            | 📲   🛄 + 🏅                                                                                                    |
|          | l16 🗸                                     | fx                                 |                                 |                         |                  |                                                                                                    |
|          | A                                         | В                                  | С                               | D                       | E                | F                                                                                                    |
| 1        | GWRStrasse                                | GWRGebaeudelD                      | GWREingangNr                    |                         |                  |                                                                                                    |
| 2        |                                           |                                    |                                 |                         |                  |                                                                                                    |
| 3        | Bern-Zürich-strasse                       | 1312702                            | 2                               |                         |                  |                                                                                                    |
| 4        | Bern-Zürich-strasse                       | 1312733                            | 6                               |                         |                  |                                                                                                    |
| 5        | Bern-Zürich-strasse                       | 1312734                            | 7                               |                         |                  |                                                                                                    |
| 6        | Bern-Zürich-strasse                       | 1312735                            | 8                               |                         |                  |                                                                                                    |
| 7        | Bern-Zürich-strasse                       | 1312736                            | 9                               |                         |                  |                                                                                                    |
| 8        | Bern-Zürich-strasse                       | 1312737                            | 11                              |                         |                  |                                                                                                    |
| 9        | Bern-Zürich-strasse                       | 1312738                            | 12                              |                         |                  |                                                                                                    |
| 10       | Bern-Zürich-strasse                       | 1312739                            | 16                              |                         |                  |                                                                                                    |

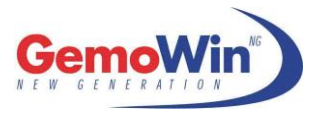

# 2.8 Falsche Adress-Verknüpfungen ins Excel exportieren

▼ Falsche Adress-Verknüpfungen ins Excel exportieren

Sämtliche Adressen werden mit dem GWR verglichen. Wenn die Daten nicht übereinstimmen, werden diese ins Excel exportiert. Anhand dieser Liste können die Unterschiede im GWR (online) korrigiert werden, damit beim nächsten Download keine Differenzen mehr nachzuweisen sind.

| <b>N</b> | 1icrosoft Excel - EWK                                  | Tmp20.xls               |                                  |                                 |                 |                  |                    |                                       |         |
|----------|--------------------------------------------------------|-------------------------|----------------------------------|---------------------------------|-----------------|------------------|--------------------|---------------------------------------|---------|
| :2       | <u>D</u> atei <u>B</u> earbeiten                       | <u>Ansicht Einfügen</u> | Forma <u>t</u> E <u>x</u> tras [ | Date <u>n E</u> enster <u>?</u> |                 |                  |                    |                                       |         |
| 1        | 📔 🔒 🔒 🖉                                                | 3 🖪 💝 🛍 🖌               | 🗈 🛍 • 🛷 🕒                        | 🤈 🕶 🖓 👻 Σ                       | - 2 Z Z I I 🛄 🤣 | 100% 🔹 🕜 💂       | <b>A</b> a ab   [" | · · · · · · · · · · · · · · · · · · · |         |
| Ari      | Arial - 10 - F K U 軍 喜 喜 國 🦉 % 000 % 👯 筆 🗐 - 🖄 - 🗛 - 📕 |                         |                                  |                                 |                 |                  |                    |                                       |         |
|          | E11 🗸                                                  | <i>f</i> ∗ Chrommenstr  | asse                             |                                 |                 | _                |                    |                                       |         |
|          | A                                                      | В                       | C                                | D                               | E               | F                | G                  | Н                                     |         |
| 1        | GWRStrassenkey                                         | GWRStrasse              | GWREingangNr                     | PersStrassenkey                 | PersStrasse     | VerzStrassencode | PersHausNr         | PersHausNrZusatz                      | PersPLZ |
| 2        |                                                        | Gypsera                 |                                  | 248                             | Gypsera         | 248              |                    |                                       | 1716    |
| 3        |                                                        | Mösli                   |                                  | 365                             | Mösli           | 365              |                    |                                       | 1716    |
| 4        | 105.13.A                                               | Alt-Rufenenweg          | 13a                              | 105.13.                         | Alt-Rufenenweg  | 105              | 13                 | A                                     | 1716    |
| 5        | 120.57.                                                | Birchera                | 57                               |                                 | Birchera        | 120              | 57                 |                                       | 1738    |
| 6        | 128.18.                                                | Bruchbühl               | 18                               |                                 | Bruchbühl       | 128              | 18                 |                                       | 1716    |
| 7        | 128.24.                                                | Bruchbühl               | 24                               |                                 | Bruchbühl       | 128              | 24                 |                                       | 1716    |
| 8        | 128.37.                                                | Bruchbühl               | 37                               |                                 | Bruchbühl       | 128              | 37                 |                                       | 1716    |

### 2.9 Diverse

| ☐ Diverse |
|-----------|
|-----------|

Falls eine zusätzliche, individuelle Anpassung der Daten erwünscht ist, wird die Funktion hier durch den EWIS-Support eingerichtet und hinterlegt.

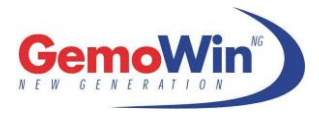

# 3 Registerharmonisierung / Check Haushaltverknüpfungen

Unter Verarbeitung/Registerharmonisierung/Check Haushaltsverknüpfungen können verschiedene Auswertungen und Prüfungen zu den eingetragenen EGID und EWID vorgenommen werden.

| 👔 Einwohnerkontrolle 5.31                    |                                               |                                     |
|----------------------------------------------|-----------------------------------------------|-------------------------------------|
| Datei Ansicht Extras Verwaltung Auswertung V | era <u>r</u> beitung <u>F</u> enster <u>?</u> |                                     |
| 🚢 🖙 🎒 📩 🏡 T 📿 N 🛷 💔 🍕                        | 🖁 Export in Word Vorlagen                     | > 🛰 🖏 🖏 🐁 🦉 - 🐼                     |
|                                              | Export und Druck                              | •                                   |
|                                              | 🇯 Ein <u>w</u> ohnerzahlen                    |                                     |
|                                              | Import Schnittstellen                         |                                     |
|                                              | <u>K</u> inderpost                            |                                     |
|                                              | <u>M</u> utationen importieren                |                                     |
|                                              | <u>R</u> egisterharmonisierung                | <u>Check Haushaltsverknüpfungen</u> |
|                                              |                                               | <u>H</u> eimatortverzeichnis        |
|                                              |                                               | Zuteilung EGID und EWID             |
|                                              |                                               |                                     |

#### Hinweis:

Nach jedem neuen GWR-Import ins System, sollten diese Punkte ausgeführt werden. So kann sichergestellt werden, dass die Nummern sauber und der Logik entsprechend hinterlegt sind.

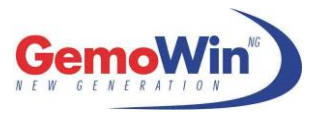

## 3.1 Alle aktiven Personen vergleichen

| 🙀 Haushaltsverknüpfungen checken 🛛 💽                                              |
|-----------------------------------------------------------------------------------|
| Alle aktiven Personen vergleichen (1)                                             |
| C Alle Personen ohne EGID und/oder EWID anzeigen (2)                              |
| C Alle Person ohne Wohnungsnummer anzeigen (3)                                    |
| C Alle Personen mit ungleicher EGID und/oder EWID zum GWR                         |
| C Alle Haushaltvorstände einer Wohnung bei gleicher EGID und EWID<br>anzeigen (5) |
| (1) Aktive:                                                                       |
| Adressart = EWK, Einwohner_Cd <> A/G/N/AS                                         |
| (2) ohne EGID und/oder EWID:<br>Adressart = EWK + EGID=0 + EWID=0                 |
| (3) ohne Wohnungsnummer:<br>Adressart = EWK + Wohnungsnummer=0                    |
| (4) ungleiche EGID und/oder EWID:<br>Adressart = EWK, Einwohner_Cd = E oder W     |
| (5) gleiche EGID und EWID:<br>Adressart = EWK, Einwohner_Cd = E oder W            |
| <u>Check</u> Schliessen                                                           |

Hier werden die Gebäude- und Wohnungsnummern aller aktiven Personen (ohne Abgemeldete und Verstorbene) mit den Daten des Haushaltvorstandes verglichen. Falls Differenzen vorhanden sind, werden die Personen pro Haushalt aufgelistet.

| 🗔 Crystal Re | eports                                      |                              |                  |          |         |      |              | _ • •               |
|--------------|---------------------------------------------|------------------------------|------------------|----------|---------|------|--------------|---------------------|
| 🗗 🍊 🖥        | <b>∃</b>   H → →                            | 1 /1  😹                      | 7 🖻 船 100% 🖵     |          |         |      |              | Business Objects    |
| Vorschau     | 1                                           | · · · · · ·                  |                  |          |         |      |              | Report Version: 8.5 |
|              | Einwohnerkon<br>Check Hau<br>Haushaltvorsta | trolle<br>Ishaltsverknüpfung |                  |          |         |      | W            | Î                   |
|              | Studer Thor                                 | nas                          | Adresse          | Hausiir. | EGID    | EWID | wonnungs-wi. |                     |
|              | 392                                         | Studer Monica                | Rankacherstrasse | 31       | 2706454 | 1    |              |                     |
|              | 102259                                      | Studer Nicolas               | Rankacherstrasse | 31       | 2705779 | 1    |              |                     |
|              | 5178                                        | Studer Thomas                | Rankacherstrasse | 31       | 2706454 | 1    |              |                     |
|              | 106751                                      | Studer Vanessa               | Rankacherstrasse | 31       | 2705779 | 1    |              | -                   |

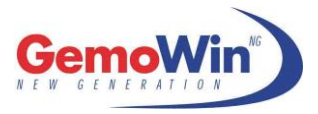

# 3.2 Personen ohne Gebäude- und/oder Wohnungsnummer anzeigen

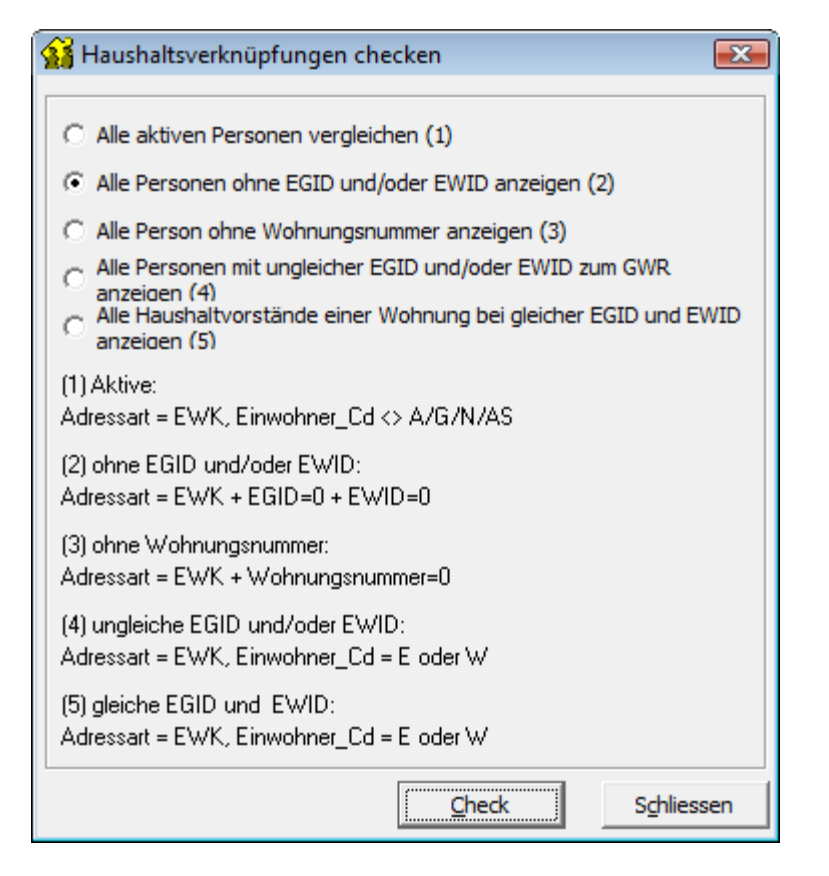

Mit dieser Funktion werden alle Personen aufgelistet, die "0" oder "leer" in den Feldern Gebäude- und Wohnungsnummern enthalten.

Somit kann anhand dieser Auswertung der Datenbestand in der Einwohnerkontrolle angepasst und nachgeführt werden.

| 🗔 Crystal Rep | oorts                   |                                    |          |                |         |       |                     | - • •               |
|---------------|-------------------------|------------------------------------|----------|----------------|---------|-------|---------------------|---------------------|
| 🏚 🍜 🚼         |                         | 1 /1 🛛 😿 🖻                         | 100% 🖵   |                |         |       |                     | Business Objects    |
| Vorschau      |                         |                                    |          |                |         |       |                     | Report Version: 8.5 |
|               | Einwohnerko<br>Check Ha | ontrolle<br>nushaltsverknüpfung    |          |                |         |       |                     |                     |
|               | Pers-Nr.                | Name / Vorname                     | Adresse  | <u>Hausnr.</u> | EGID    | EW ID | <u>Wohnungs-Nr.</u> |                     |
|               | 85081                   | Affolter-Micheluzzi Maria          | Aarestr. | 22             | 1287228 |       | 201                 |                     |
|               | 1342                    | Beglinger Beatrice                 | Aarestr. | 22             | 1287228 | 0     | 201                 |                     |
|               | 86298                   | Farronato Flückiger-Aebi<br>Ursula | Aarestr. | 22             | 1287228 | 0     | 201                 |                     |

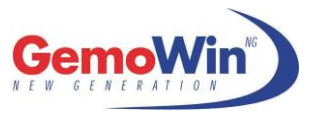

# 3.3 Alle Personen ohne Wohnungsnummer anzeigen

| 🙀 Haushaltsverknüpfungen checken 🛛 🔀                                           |
|--------------------------------------------------------------------------------|
| C Alle aktiven Bergenen vereleichen (1)                                        |
| C Alle akuven Personen vergielchen (1)                                         |
| C Alle Personen ohne EGID und/oder EWID anzeigen (2)                           |
| <ul> <li>Alle Person ohne Wohnungsnummer anzeigen (3)</li> </ul>               |
| C Alle Personen mit ungleicher EGID und/oder EWID zum GWR                      |
| C Alle Haushaltvorstände einer Wohnung bei gleicher EGID und EWID anzeigen (5) |
| (1) Aktive:                                                                    |
| Adressart = EWK, Einwohner_Cd <> A/G/N/AS                                      |
| (2) ohne EGID und/oder EWID:                                                   |
| Adressart = EWK + EGID=0 + EWID=0                                              |
| (3) ohne Wohnungsnummer:                                                       |
| Adressart = EWK + Wohnungsnummer=0                                             |
| (4) ungleiche EGID und/oder EWID:                                              |
| Adressart = EWK, Einwohner_Cd = E oder W                                       |
| (5) gleiche EGID und EWID:                                                     |
| Adressart = EWK, Einwohner_Cd = E oder W                                       |
|                                                                                |

Die Liste zeigt auf, bei welchen Personen die Wohnungsnummer (physische- oder administrative Wohnungsnummer) fehlt.

| 🗔 Crystal Rep | 🗊 Crystal Reports 💿 💌   |                                 |                |         |          |       |              |                     |
|---------------|-------------------------|---------------------------------|----------------|---------|----------|-------|--------------|---------------------|
| 🔮 🍜 🚼         | H 4 🕨 🕅                 | 1 /1                            | 2 🖻 🕅 100% 🖵   |         |          |       |              | Business Objects    |
| Vorschau      |                         |                                 |                |         |          |       |              | Report Version: 8.5 |
|               | Einwohnerko<br>Check Ha | ontrolle<br>aushaltsverknüpfung |                |         | 5010     | EW ID | w            | Î                   |
|               | Pers-INT.               | Abose Destu                     | <u>Adresse</u> | Haushr. | 40055.47 |       | wonnungs-Nr. |                     |
|               | 80866                   | Abesa Bontu                     | BIM Hasel      | 8       | 1285547  | 1     |              |                     |
|               | 2701                    | Cam Peter                       | Birkenstr.     | 23      | 1286005  |       |              |                     |
|               | 87954                   | Teestii sdf                     | Buchrainweg    | 26      | 1285489  | 1     |              |                     |
|               | 498                     | Adolf Fabienne                  | Buchsweg       | 9       | 1286163  |       |              |                     |

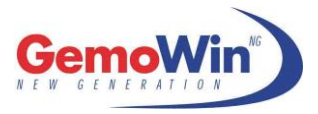

# 3.4 Alle Personen mit ungleicher EGID und/oder EWID zum GWR anzeigen

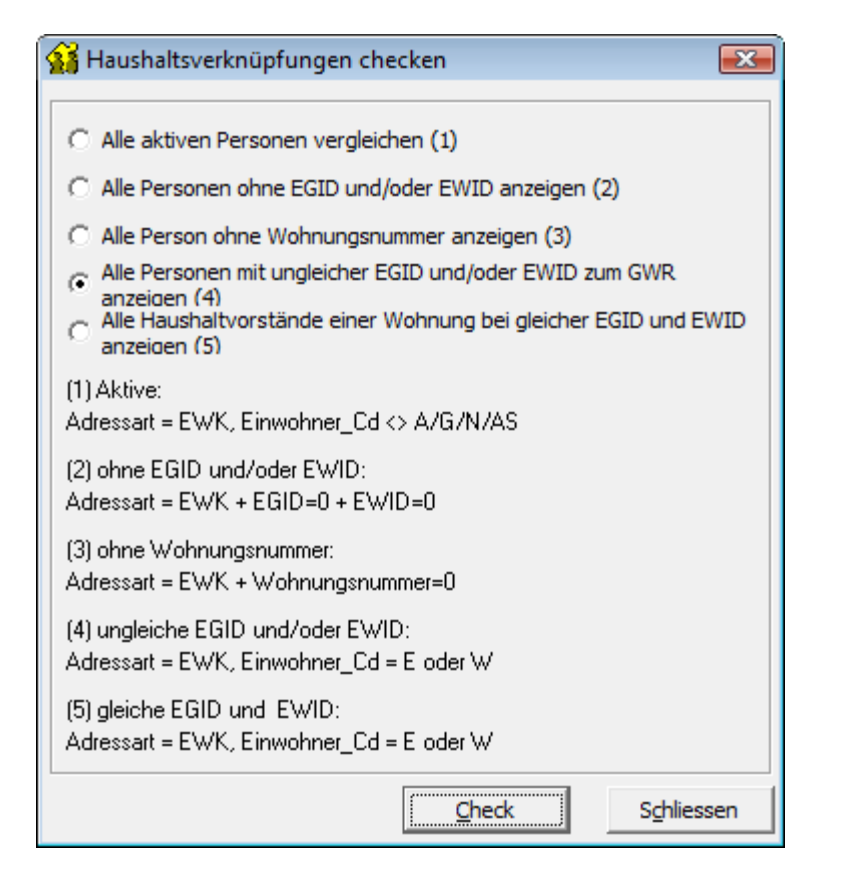

Mit Hilfe dieser Auswertung werden alle Personen ausgewertet, welche eine ungleiche EGID und/oder EWID zum eingelesenen Gebäuderegister/Wohnungsregister aufweisen.

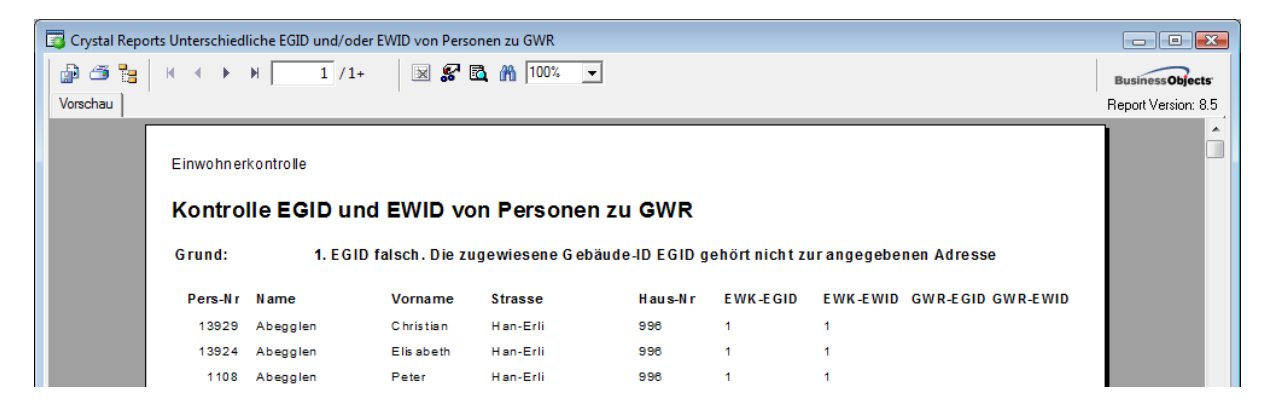

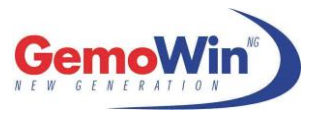

# 3.5 Alle Haushaltvorstände einer Wohnung bei gleicher EGID/EWID anzeigen

| 🙀 Haushaltsverknüpfungen checken 🛛 💦                                             |  |  |  |  |
|----------------------------------------------------------------------------------|--|--|--|--|
|                                                                                  |  |  |  |  |
| C Alle aktiven Personen vergleichen (1)                                          |  |  |  |  |
| C Alle Personen ohne EGID und/oder EWID anzeigen (2)                             |  |  |  |  |
| C Alle Person ohne Wohnungsnummer anzeigen (3)                                   |  |  |  |  |
| C Alle Personen mit ungleicher EGID und/oder EWID zum GWR                        |  |  |  |  |
| Alle Haushaltvorstände einer Wohnung bei gleicher EGID und EWID     anzeigen (5) |  |  |  |  |
| (1) Aktive:                                                                      |  |  |  |  |
| Adressart = EWK, Einwohner_Cd <> A/G/N/AS                                        |  |  |  |  |
| (2) ohne EGID und/oder EWID:<br>Adressart = EWK + EGID=0 + EWID=0                |  |  |  |  |
| (3) ohne Wohnungsnummer:                                                         |  |  |  |  |
| Adressart = EWK + Wohnungsnummer=U                                               |  |  |  |  |
| (4) ungleiche EGID und/oder EWID:<br>Adressart = EWK, Einwohner_Cd = E oder W    |  |  |  |  |
| (5) gleiche EGID und EWID:                                                       |  |  |  |  |
| Auressart = LWN, LinWonner_La = Lloaer W                                         |  |  |  |  |
| <u>Check</u> Schliessen                                                          |  |  |  |  |

Mit Hilfe dieser Auswertung werden alle Haushalte (Wohnungen) aufgelistet, in welcher sich mehrere Haushaltsvorstände befinden. Somit wäre mindestens eine Person einem falschen Haushalt zugewiesen. Es darf nur 1 Haushaltsvorstand pro Wohnung vorhanden sein.

| ſ | 🔽 Crystal Reports Mehrfachbelegung Haushalt pro EGID/EWID     |          |            |                   |                |         |                |                  |
|---|---------------------------------------------------------------|----------|------------|-------------------|----------------|---------|----------------|------------------|
|   | 🖓 🍜 😼 н 4 > н 🐻 /6+ 🛛 🕵 🛍 100%. 💌                             |          |            |                   |                |         |                | Business Objects |
|   | Vorschau                                                      |          |            |                   |                |         |                |                  |
|   | Einwohnerkontrolle<br>Mehrfachbelegung Haushalt pro EGID/EWID |          |            |                   |                |         |                |                  |
|   |                                                               | EGID     |            | EWID              |                |         |                |                  |
|   |                                                               | 523809   |            | 1                 |                |         |                |                  |
|   |                                                               | Haushalt | vorstände  |                   |                |         |                |                  |
|   |                                                               | Pers-Nr  | Name       | Vorname           | Strasse        | Haus-Nr | Haus-Nr Zusatz |                  |
|   |                                                               | 1138     | Egs        | Water             | Neumattstrasse | 38      |                |                  |
|   |                                                               | 3215     | Luscher    | Johanna           | NeumattsVasse  | 38      |                |                  |
|   |                                                               | 2        | Haushaltsv | orstände bei dies | er EGID/EWID   |         |                |                  |

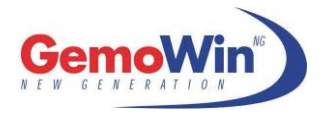

# 4 Nachführen des Einwohnerregisters

### 4.1 Gebäude- und Wohnungsnummer

Sie haben nun die Möglichkeit, die fehlenden Gebäude- bzw. Wohnungsnummern nachzutragen. Sie finden die Felder Gebäude/Wohnung auf den Masken Adressänderung, Korrektur und Zuzug.

- 1. Drücken Sie den Button Seim Feld "Gebäude-ID (EGID)" oder "Wohnungs-ID (EWID)".
- 2. Es erscheint eine Auswahl der möglichen Gebäude bzw. Wohnungen, welche mit der Adresse übereinstimmen.

| → | Voraussetzung: | Es muss | eine | Strasse | erfasst | sein! |
|---|----------------|---------|------|---------|---------|-------|
|---|----------------|---------|------|---------|---------|-------|

| 1 Auskunft Einwohner                                                                                      |                                     |                 |                                | - • ×    |  |
|----------------------------------------------------------------------------------------------------|-------------------------------------|-----------------|--------------------------------|----------|--|
| Einwohner:                                                                                                |                                     |                 | 9                              |          |  |
| Adresse Stammdaten                                                                                        | Zivilstand/Familie Erwerb/Codierung | Zu-/Wegzug/Tod  | Stimmrecht/Vertreter Dokumente |          |  |
| Kurzbez.:                                                                                                 |                                     |                 |                                | ·        |  |
| Anrede/Titel:                                                                                             |                                     | <u> </u>        | <u> </u>                       | annlich  |  |
| Name/Ledigname:                                                                                           |                                     |                 | C we                           | eiblich  |  |
| Rufname/Vornamen:                                                                                         |                                     |                 |                                |          |  |
| Zusatz1/2:                                                                                                |                                     |                 | A                              | usländer |  |
| Strasse:                                                                                                  | Q .                                 |                 | <u> </u>                       |          |  |
| Postfach:                                                                                                 |                                     |                 |                                |          |  |
| Land/PLZ/Ort:                                                                                             |                                     |                 | 0                              |          |  |
| Tel. Privat:                                                                                              |                                     |                 | Gebäude-ID (EGID):             | 9        |  |
| Tel. Geschäft:                                                                                            |                                     | Zustelladresse: | Wohnungs-ID (EWID):            | R        |  |
| E-Mail:                                                                                                   |                                     |                 | ▲ Q.                           |          |  |
| Natel:                                                                                                    |                                     |                 | Wohnungs                       | nummer:  |  |
| Fax:                                                                                                    |                                     |                 | * [                            | র        |  |
|                                                                                                    |                                     |                 |                                |          |  |
| Agndern     Löschen     Suchen     Neue Suche     Speichern     Abbrechen     Sghliessen       Erw. Suche |                                     |                 |                                |          |  |

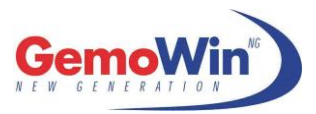

## 4.2 Zuteilung EGID/EWID pro Haushalt

| 🙀 Einwohnerkontrolle 5.31                                                            |                                |                                     |
|--------------------------------------------------------------------------------------|--------------------------------|-------------------------------------|
| <u>D</u> atei <u>A</u> nsicht E <u>x</u> tras <u>V</u> erwaltung Aus <u>w</u> ertung | Verarbeitung Fenster ?         |                                     |
| ៉ 🛥 🚭 📩 🏡 🕆 📿 N 🛷 💔 🗸 🍕                                                              | 🕎 Export in Word Vorlagen      | • 🛃 🖏 🖏 🖓 🥵 🙀                       |
|                                                                                      | 🔄 Export und Druck             | •                                   |
|                                                                                      | 🍄 Ein <u>w</u> ohnerzahlen     |                                     |
|                                                                                      | 📑 Import Schnittstellen        |                                     |
|                                                                                      | <u>K</u> inderpost             |                                     |
|                                                                                      | 👹 Mutationen importieren       |                                     |
|                                                                                      | <u>R</u> egisterharmonisierung | <u>Check Haushaltsverknüpfungen</u> |
|                                                                                      |                                | Heimatortverzeichnis                |
|                                                                                      |                                | Zuteilung EGID und EWID             |
|                                                                                      |                                |                                     |

Damit für einen Haushalt nicht jede Person einzeln aktualisiert werden muss, besteht die Möglichkeit den ganzen Haushalt in einem Schritt zuzuweisen. Mit dem Punkt "Zuteilung EGID und EWID" wird der ganze Haushalt selektioniert, somit muss dieser Schritt nur einmal durchgeführt werden.

| By EWK Zuteilung EGID und EWID                                                                                                    |                                                                                                    |            |
|----------------------------------------------------------------------------------------------------|----------------------------------------------------------------------------------------------------|------------|
| Adresse<br>Herr<br>Hubacher Markus<br>Heckenweg 25<br>5678 Musterhausen                                                                                                    | Hubacher Markus, 15.07.1958 M<br>Müller Myrtha, 14.05.1962 F<br>Müller Maxie, 13.02.1999 F<br>Müller Anne Mari, 15.11.2002 F |            |
| Neue EGID/EWID Diverses                                                                                                    |                                                                                                    | 1          |
| Datum per:     Image: Constraint of the second second |                                                                                                    |            |
| Agndern Suchen                                                                                                    | Neue Suche Speichern Abbrechen                                                                                               | Schliessen |

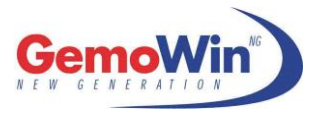

# **5 Physische/Administrative Wohnungsnummer**

### 5.1 Allgemeine Informationen

Seit dem Release 5.27.500 besteht die Möglichkeit eine physische oder administrative Wohnungsnummer in GemoWin NG zu führen.

| 1 Auskunft Einwohner |                                                                                   | × |
|----------------------|-----------------------------------------------------------------------------------|---|
| Einwohner:           | <u></u>                                                                           | [ |
| Adresse Stammdaten   | Zivilstand/Familie Erwerb/Codierung Zu-/Wegzug/Tod Stimmrecht/Vertreter Dokumente |   |
| Kurzbez.:            |                                                                                   |   |
| Anrede/Titel:        |                                                                                   |   |
| Name/Ledigname:      |                                                                                   |   |
| Zusatz1/2:           | Ausländer                                                                         |   |
| Strasse:             |                                                                                   |   |
| Postfach:            |                                                                                   |   |
| Land/PLZ/Ort:        |                                                                                   |   |
| Tel. Privat:         | Gebäude-ID (EGID):                                                                |   |
| Tel. Geschäft:       | Zustelladresse: Wohnungs-ID (EWID):                                               |   |
| E-Mail:              |                                                                                   |   |
| Natel:               | Wohnungsnummer:                                                                   |   |
| Fax:                 |                                                                                   |   |
|                      |                                                                                   |   |
| Agndern Lö           | schen Suchen Neue Suche Speichern Abbrechen Schliessen                            |   |
|                      | Erw. Suche                                                                        |   |

#### physische Wohnungsnummer:

einheitliche, systematisch vergebene Wohnungsnummer, welche an der Wohnungstür, am Klingeltableau (allenfalls Briefkasten) sichtbar angebracht ist.

#### administrative Wohnungsnummer:

einheitliche, systematisch vergebene Wohnungsnummer, welche auf dem Mietvertrag oder einem anderen Dokument aufgedruckt und im GWR im gleichnamigen Feld geführt wird.

Anhand dieser Nummern soll den Einwohnerkontrollen die Zuweisung von EGID und EWID erleichtert werden. Die Führung einer physischen oder administrativen Wohnungsnummer ist keine Pflicht, sondern lediglich eine Hilfestellung.

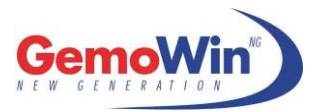

Damit die Nummern in der Einwohnerkontrolle verwaltet werden können, müssen diese im Eidg. Gebäude- und Wohnungsregister (<u>www.housing-stat.ch</u>) erfasst werden.

Mit dem Download der "Spezifikation 2002" sind die physischen und administrativen Wohnungsnummern enthalten.

In der Einwohnerkontrolle kann nur eine der beiden Nummern angezeigt werden. Standardmässig ist die physische Wohnungsnummer hinterlegt. Sollte die administrative Wohnungsnummer geführt werden, können sie sich an den Dialog Support wenden. Dieser wird die nötigen Einstellungen vornehmen.

Sollten Sie Fragen oder Probleme im Zusammenhang mit der Funktion Registerharmonisierung haben, wenden Sie sich bitte an unseren EWIS Support.

Weitere Nummern:

| BFS, | Bereinigung GWR        | Hotline | 0800 866 600                  |
|------|------------------------|---------|-------------------------------|
| BFS, | Registerharmonisierung | Hotline | 0800 866 700 (Herr Benninger) |